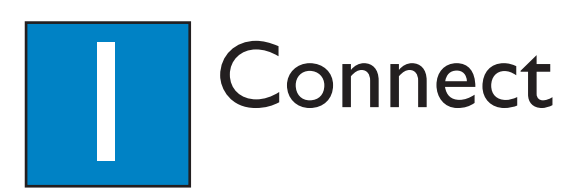

## A Placement

Proper speakers system placement is important to ensure optimum sound performance.

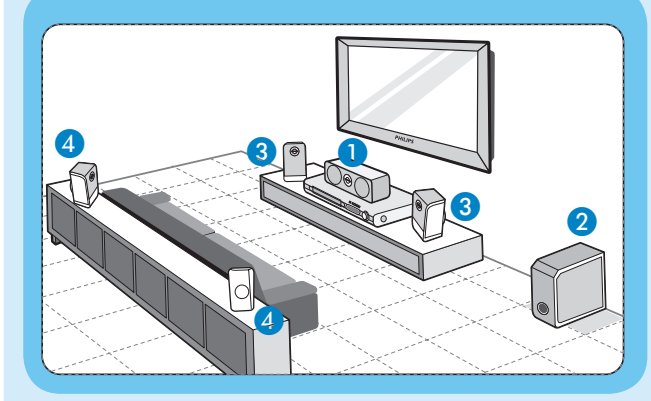

- 1 Place the center speaker above or close to the TV.
- 2 Place the subwoofer on the floor, at least one metre away from the TV.
- 3 Place the front speakers at equal disctances from the TV.
- 4 Place the rear speakers at normal listening ear level.

## **B** Connect the radio antennas

Keep the antennas away from the electronic devices to prevent unwanted interference.

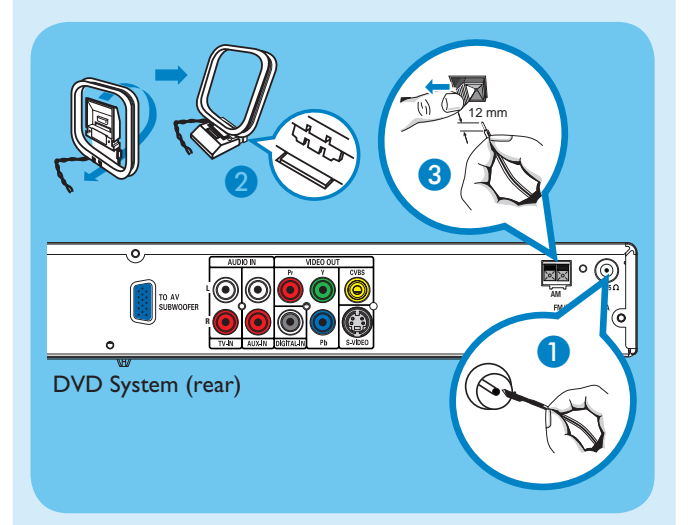

- 1 Connect the FM antenna to the FM jack. Extend the wire and fix its end to the wall.
- 2 Unfold the AM/MW loop antenna and fix the claw into the slot.
- 3 Push the tabs and insert the wires into the AM/MW jacks.

#### C Connect the speakers to AV subwoofer

Connect the various colored plugs from the speakers to the same colored jacks at the rear of the AV subwoofer.

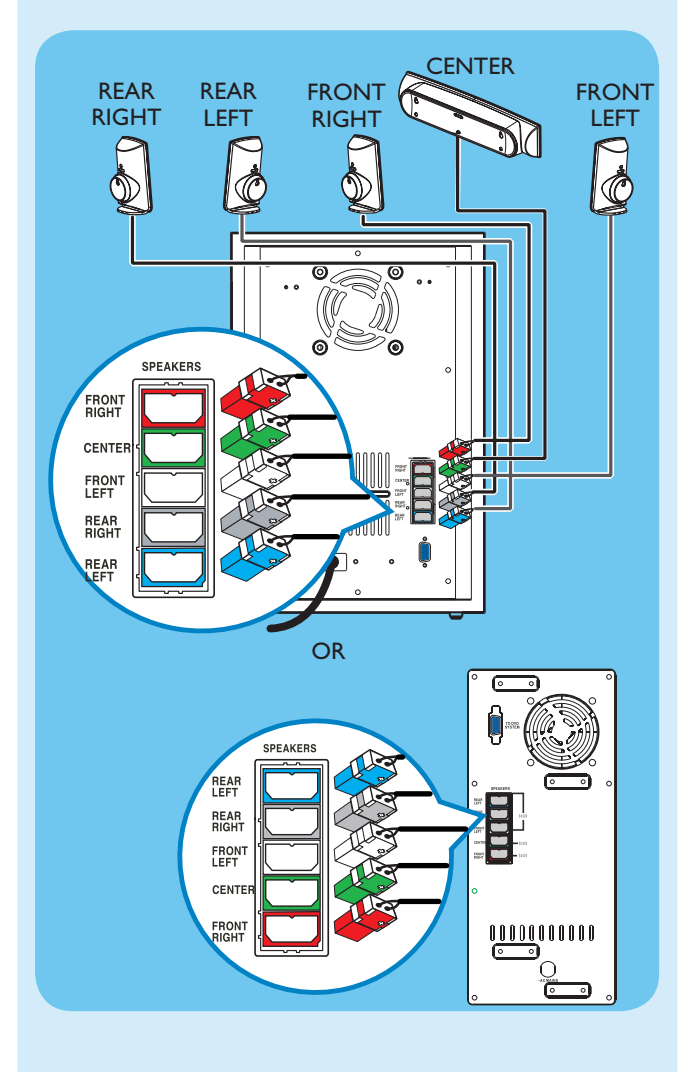

#### D Connect the AV subwoofer to DVD system

Use the supplied inter-connect cable to connect TO AV SUBWOOFER jack and TO DVD SYSTEM jack. Tighten the screws at the sides to secure the connection.

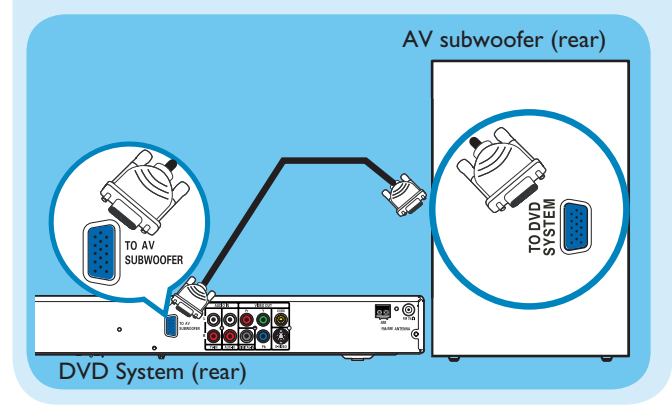

### E Connect the DVD system to TV

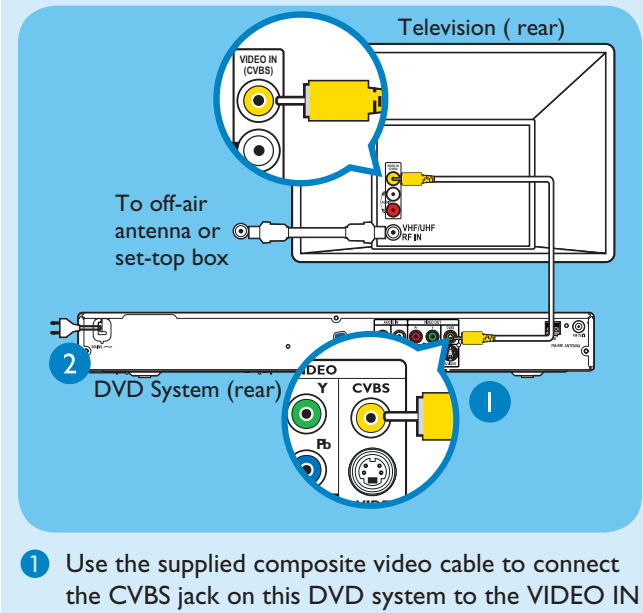

- jack on your TV.
- 2 Plug in the power cables from the DVD system, AV subwoofer and TV to the AC power outlets.

**Note** It is important to connect the DVD system directly to your TV.

### Connect the audio from TV to DVD system (optional)

To hear the TV audio through this home theater system, use the red and white audio cables (not supplied) to connect the TV IN (R/L) jacks on this DVD system to the AUDIO output jacks on your TV.

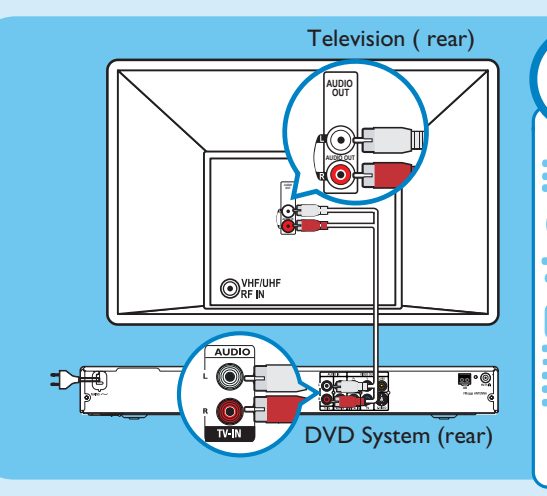

**Note** Press **TV** on the remote control to get the sound output from the speakers system when watching the TV program.

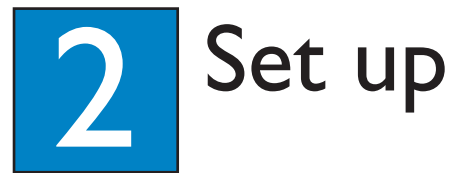

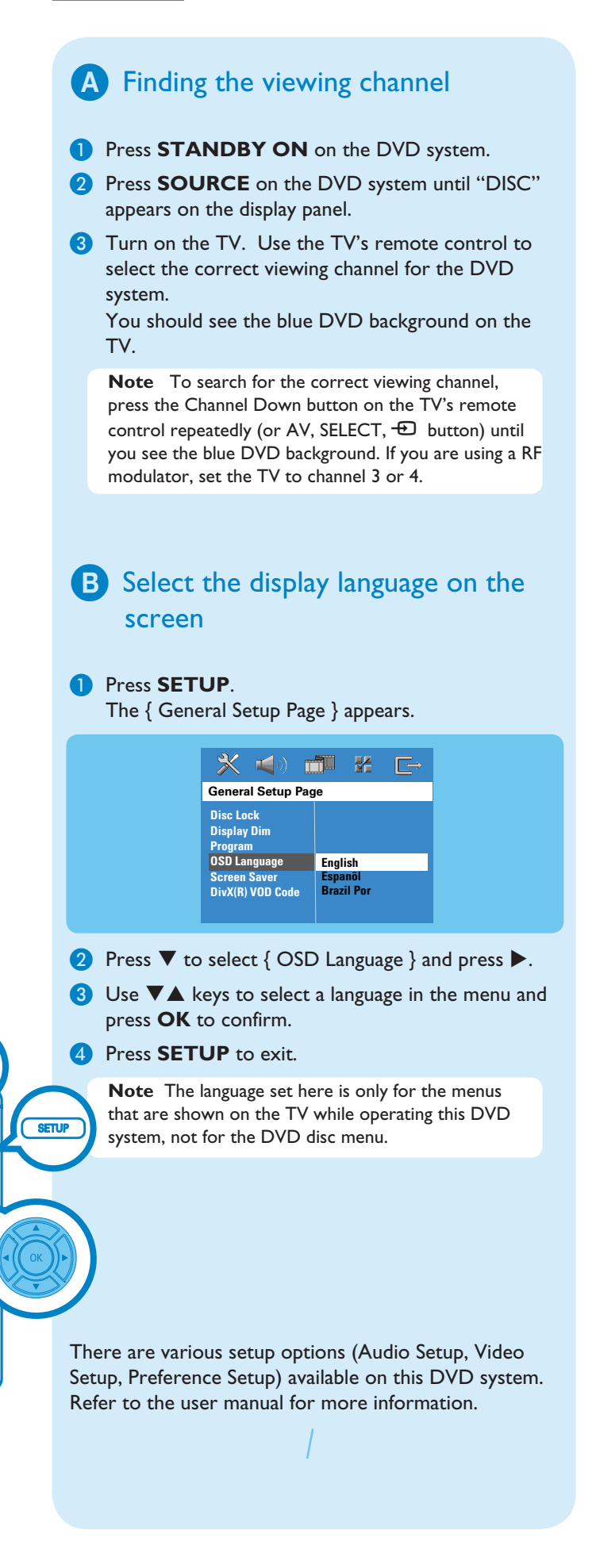

#### DVD HOME THEATER SYSTEM

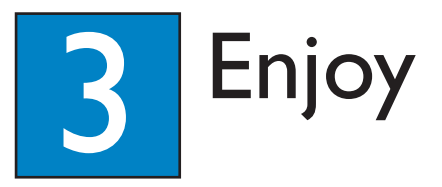

## Start disc playback

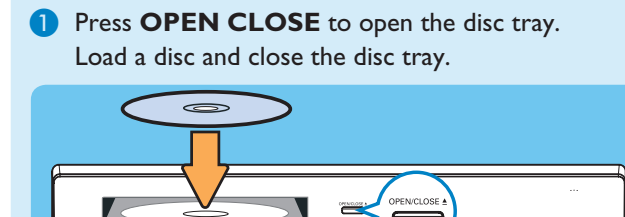

#### Playback will start automatically.

3 If the disc menu appears, use  $\mathbf{\nabla} \mathbf{A}$  keys to select an option in the menu and press **PLAY**  $\blacktriangleright$  to start playback.

4 Press STOP ■ to stop playback.

Note When you press PLAY button again, the playback will resume from where it last stopped. To start playback from the beginning, you have to press STOP button two times to cancel the resume mode, then press PLAY button.

## Playback from the USB

1 Insert your USB device into the USB port and wait for the message to appear on the screen.

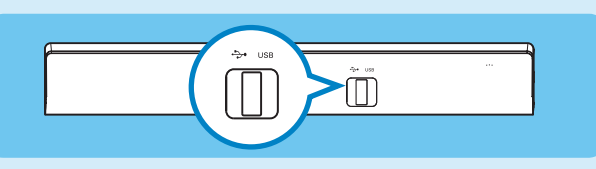

- 2 Press **DISC/USB** to access the contents on your USB device.
- 3 Press **OK** to start playback.
- 4 To stop playback, press **DISC/USB** again to switch to 'DISC' mode. You can unplug your USB device now

#### Listen to radio

#### 1 Press TUNER.

The display panel will show "AUTO INSTALL PRESS PLAY."

2 Press **PLAY** ▶ until "START ..." appears on the display panel.

All the available radio stations with strong reception signal will be stored automatically.

3 Once complete, use I → keys to select a preset radio station.

## Troubleshooting

For more troubleshooting tips, see the user manual.

No picture.

- Press DISC/USB button on the remote control.
- Check the connection to the TV and ensure the plugs are firmly in place. .

#### No sound.

- Check the speaker connections and settings.
- Check the audio connections and press SOURCE button to select the correct input source. •
- The center and rear speakers operate only in multi-channel surround mode. Press SURR button to select • multi-channel surround output.

The DVD system does not work.

• Disconnect the power cord from the power outlet for a few minutes. Reconnect the power cord and try again.

#### Need help?

#### User Manual

Hotline

See the user manual that cames with your Philips DVD System

Call I-888-PHILIPS (I-888-744-5477) for our operators.

Online Go to www.philips.com/usasupport

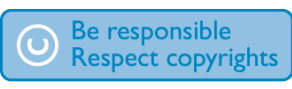

2005 © Philips Consumer Electronics A Division of Philips Electronics North America Corp P.O. Box 671539 Marietta, GA 30006-0026 Printed in China 12 NC 3139 246 19152

# Quick Start Guide

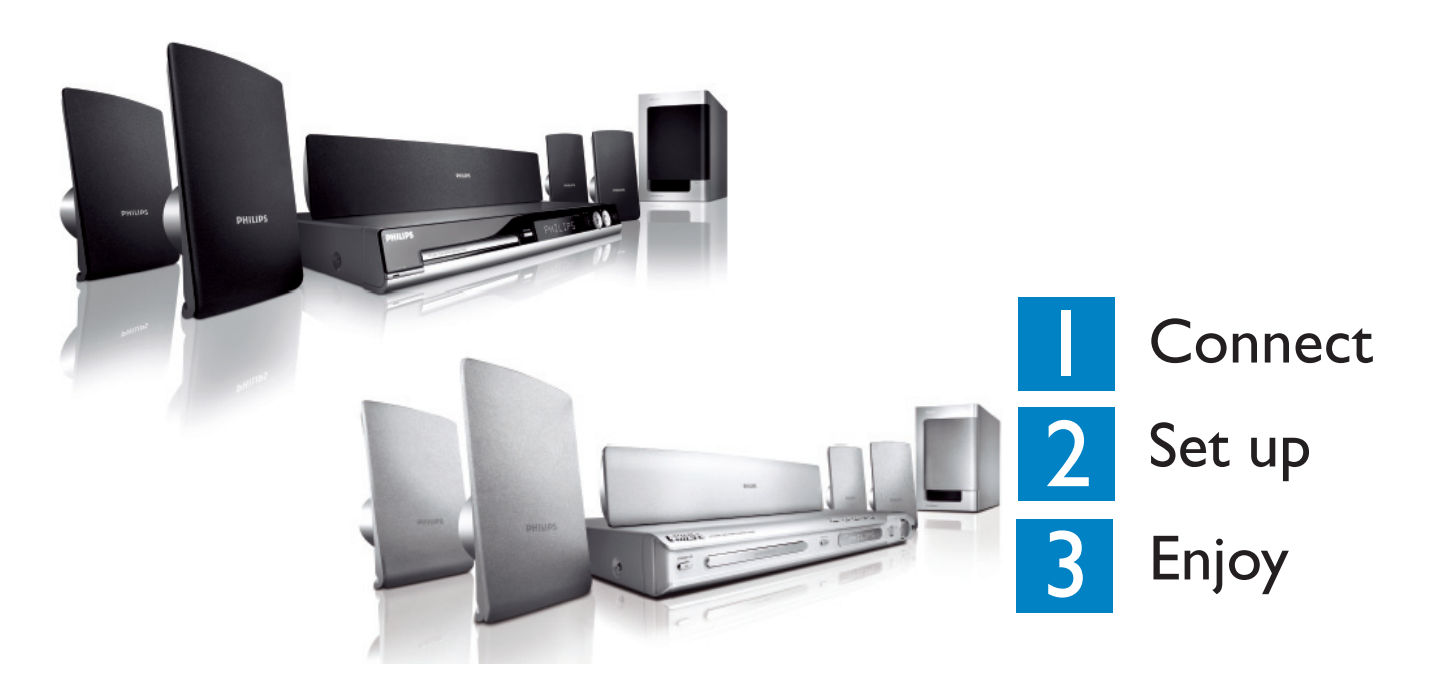

## What's in the box?

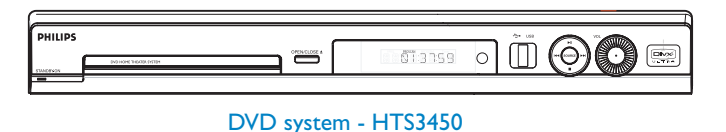

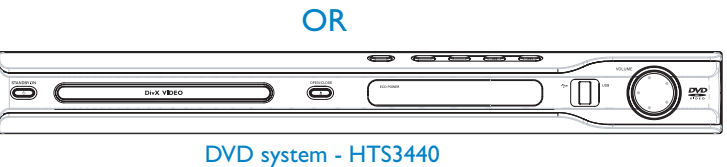

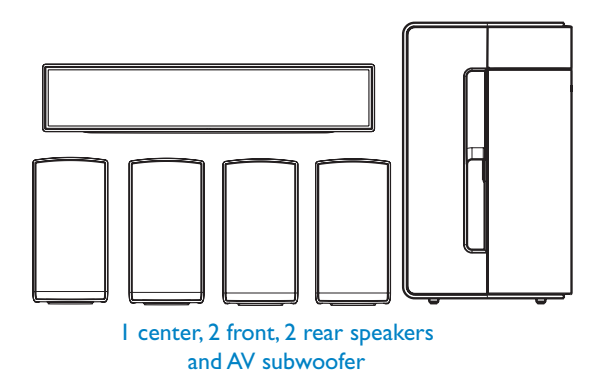

HTS3450 HTS3440

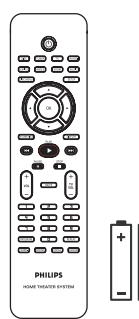

**Remote Control** and 2 batteries

AM/MW loop

antenna

FM wire antenna

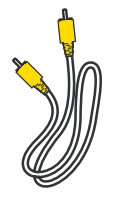

Composite video cable

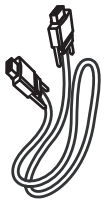

Inter-connect cable

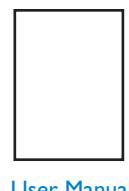

User Manual

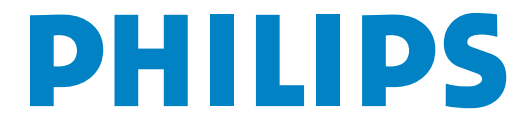